## راهنمای گامبهگام نصب مجدد

# یا تعمیر ویندوز XP

طبیعت انسان به دوری جستن از هر آن چیزی که ناگوار و نامطلوب است میل دارد، چه تمیز کاری گاراژ باشد، چه بیل زدن باغچه. بعضی از کارهای کامپیوتری نیز در این گروه جای می گیرند، اما شاید مشهورترین آنها نصب مجدد ویندوز باشد.

بسیاری از مردم از نصب کردن مجدد سیستم عاملهای خود به شدت می هراسند، اما ویندوز اکس پی، این عملیات را بسیار آسانتر از مراحل پیچیدهٔ موردنیاز ویندوزهای ماقبل خود کرده است. این عملیات آسانتر، نتیجهای ارز شمند نیز به همراه دارد، چون فرمت مجدد دیسک سخت و نصب مجدد ویندوز گاهی می تواند سیستم را از لحاظ کار آمدی نو کند. البته، تعمیر ویندوز نیز می تواند مسائلی را که به مرور به وجود آمدهاند بر طرف کند.

موقع نصب مجدد ویندوز می توانید یکی از دو مسیر را انتخاب کنید، و مسیری که انتخاب می کنید باید به مقدار کار و وقتی که برای نصب مجدد انجام می دهید بستگی داشته باشد، چون یکی از این روشها کار آمدتر است، اما به وقت و زحمت بیشتر نیاز دارد. روشی که آسانتر است یک نصب مجدد کامل ویندوز نیست، بلکه عملیات تعمیر ویندوز است که فقط فایلهای

سیستمی موجود بر روی دیسک سخت را تغییر می دهد و به جای آنها فایلهای اصلی را که از سی دی نصب ویندوز می گیرد قرار می دهد. در روش پیچیده تر لازم است که ابتدا دیسک سخت خود را فرمت کنید و سپس ویندوز را از اول بر روی دیسک سخت نصب کنید. در اینجا هر دو روش را بحث خواهیم کرد تا به شما کمک کنیم که روش مناسب خودتان را انتخاب کنید.

#### اول از همه

پیش از شروع، توجه داشته باشید که نصب مجدد ویندوز ضرور تأیک درمان کامل برای مسائلی نیست که به دلیل نرمافزار معیوب، سختافزار کژکار، یا آلودگیهای ویروسی رخ میدهند. در حقیقت، در چنین وضعیتهایی **روش** تعمیر حتی می تواند مسائل بیشتری به وجود بیاورد، و **روش پاک** (clean) مسائل مربوط به یک برنامه یا سختافزار خاص را حل نخواهد کرد. با وجود این، اگر یک بررسی جامع نشان داد که مسائل کامپیوتر بدون نصب مجدد ویندوز حل شدنی نخواهد بود، معمولاً وقت، زحمت، و ریسک تعمیر یا نصب مجدد ویندوز ارزش مند

چه یک نصب تعمیری انجام دهید چه یک نصب مجدد پاک، پشتیبان گیری (backup) از همه فایلهای مهم بر روی یک سیدی یا دیوی دی، یک دیسک سخت دوم، یا یک درایو USB خارج شدنی یا یک رسانه فلش (flash) دیگر را فراموش نکنید. اگر یک حساب ایمیل مبتنی بر وب دارید که فضای ذخیرهٔ زیادی دارد (یاهو و گوگل برای هر حساب دست کم یک گیگابایت را فراهم می سازند)، ارسال فایلهای مهم به آن را به عنوان یک نسخهٔ پشتیان درنظر بگیرید تا اگر رسانهٔ پشتیان گیری شما بعدها مسئله دار شد بتوانید از این نسخهٔ اینترنتی بهره بگیرید.

افزون بر این، همهٔ تنظیمهایی را که بعداً برای پیکربندی سیستم نیاز خواهید داشت، مانند تنظیمهای شبکه و اطلاعات حساب اینترنت را یادداشت کنید. دیسکهای نصب برنامهها و دیسکهای حاوی **دستگاهرانهای** (driver) خود را نیز دمدست قرار دهید.

اجرای یک نصب تعمیری (Repair)

نگارشهای ویندوز قبل از ویندوز اکس پی بـه شما امکان میدهند که سیستمعامـل را روی یـک

### ເຫຼື່ຟູຂາເເພື່ອ

نصب قبلی مجدداً نصب کنید، اما ویندوز اکس پی یک مسیر متفاوت را نیز فراهم ساخته است و به شما امکان می دهد که نصب موجود ویندوز اکس پی را تعمیر کنید. هدف از این روش آن شوند. برای بسیاری از کاربران، این روش به گونهای مؤثر مسائلی را حل می کند که ویندوز تعمیر مسائل را حل نمی کند و اغلب مسائل دیگری نیز به وجود می آورد زیرا فایلهایی که این روش به عنوان جایگزین به کار می گیرد قدیمی تر از فایلهای روی دیسک سخت هستند (با این فرض نرمافزاری روز آمدکنندهٔ مایکروسافت را دریافت کرده است.)

می توانید شانس خود را امتحان کنید و امیدوار باشید که روش تعمیر همان گونه که مایکروسافت تبلیغ کرده است کار کند، اما خودتان را آماده کنید تا در صورتی که این روش کار گر نیفتاد روش نصب پاک را به کار بگیرید که در بخش بعدی آن را توضیح دادهایم.

تعمیر یک نصب ویندوز اکس پی موجود به آسانی خواندن رهنمودها و کلیک کردن روی دکمههاست، چون سیستمعامل، شما را در کل عملیات هدایت خواهد کرد. برای شروع، سیدی ویندوز اکس پی خود را در دیسکران قرار دهید و کامپیوتر را از نو راهاندازی کنید. اگر پیام زیر را دیدید، کلید Spacebar را برای شروع عملیات نصب بزنید:

Press Any Key To Boot From CD

اگر کامپیوترتان این پیام را نـشان ندهـد و مستقیماً بـه ویندوز بـوت شـود، کـامپیوتر را از نـو راهانـدازی کنیـد، وارد **بـایوس** (BIOS) شـوید، و وسیلهٔ بوت اول را به CDROM تبدیل کنیـد. اگر

نحوهٔ اجرای این کار را بلد نیستید به دفتر چهٔ راهنمای مادربورد مراجعه کنید و بخش دستورالعملهای ورود به بایوس و اصلاح بایوس را بخوانید.

پس از بوت کردن ویندوز اکس پی از سی دی، برنامهٔ Windows Setup (بونامهٔ بو پایی ویندوز) پیکربندی سخت افزار کامپیوتر شما را بررسی خواهد کرد و در نهایت صفحهٔ آبی برپایی ویندوز اکس پی را به نمایش درخواهد آورد. در این مرحله برای برپایی ویندوز اکس پی کلید Enter را بزنید.

**یادآوری:** در اینجا گزینهٔ زیر را انتخاب نکنید:

#### To Repair A Windows XP Installation Using Recovery Console, Press R

آنگاه کلید F8 را برای قبول کردن موافقتنامه پروانهٔ بهرهبرداری بزنید، و وقتی صفحهٔ بعدی آمد و پرسید که آیا میخواهید ویندوز اکس پی انتخاب شده را تعمیر (repair) کنید، کلید R را بزنید. (اگر گزینهٔ تعمیر در این صفحه ظاهر نشد، احتمالاً ویندوز شما قابل تعمیر نیست و لازم است که یک نصب پاک را انجام دهید؛ بخش بعدی در این مقاله را برای رهنمودهای نصب پاک بخوانید.)

در صفحهٔ بعد، ویندوز دیسک سخت را بررسی خواهد کرد و سپس صفحاتی خواهد آمد که نشان می دهند برنامه در حال آمادهسازی فایلها، کپیسازی فایلها، و مقداردهی اولیهٔ پیکربندی ویندوز اکس پی است. سرانجام، برنامهٔ برپایی، کامپیوتر را بوت خواهد کرد. وقتی کامپیوتر بازراهاندازی می شود، اگر پیامی را دیدید که می گوید «یکی از کلیدها را برای بوت از سی دی بزنید»، هیچ کلیدی را نزنید.

اگر برنامه توانسته باشد که ویندوز موجود شما را تعمیر کند، **میز کار (Desktop)** ویندوز را نمایش خواهد داد. اگر نتوانسته باشد، پنجرههایی را خواهید دید که شبیه به همانهایی هستند که در عملیات نصب استاندارد ظاهر می شوند، اما هیچ کدام از شما نمی خواهند که کلیدی را بزنید یا کاری انجام دهید، بلکه برنامهٔ برپایی به عملیات تعمیر خود با مسئولیت خودش ادامه خواهد داد تا دوباره به یک مرحلهٔ نهایی برسد و کامپیوتر را از نو بوت کند. بازهم، وقتی پیام «یکی از کلیدها را برای بیوت از سی دی بزنید» را دیدید هیچ کلیدی را نزید.

وقتی ویندوز بازراه اندازی شد، پنجرهٔ Display Settings ظاهر خواهد شد، که به شما می گوید که ویندوز به طور خودکار، **دقت** (رزولوشن) صفحه را تنظیم می کند. روی OK کلیک کنید. سرانجام، ویندوز اکس پی برنامهٔ خوشامد گویی را اجرا خواهد کرد که در آن از شما خواهد خواست که اطلاعات کاربری را مشخص کنید، و بعد صفحهٔ خوشامد گویی استاندارد و بعد میزکار ویندوز ظاهر می شود.

نظر به این که تعمیر ویندوز فایلها و تنظیمهای شما را حفظ می کند، پس از این نوع نصب نیازی به پیکربندیهای جدید و نصب برنامههای کاربردی نخواهید داشت.

#### نصب پاک (Clean Installation)

برای بسیاری از کاربران، فرمت کردن مجدد یک دیسک سخت و نصب مجدد ویندوز همانقدر شدنی به نظر میرسد که پیاده کردن موتور اتومبیل و بازسازی آن. اما چه باور کنید چه

باور نکنید، این عملیات در مورد ویندوز اکس پی بسیار آسان است، چون شما را در هر مرحلهای هدایت می کند و هر کاری را که انجام میدهد به خوبی شرح میدهد. این عملیات، که به **نصب پاک** مشهور است، یکی از مؤثرترین روشها برای باز گرداندن کامپیوتر به سطوح کار آمدی روزهای اول آن است.

پیش از آن که نصب پاک را آغاز کنید، توجه داشته باشید که این روش همهٔ داده های شما را پاک می کند، شامل ویندوز موجود و همهٔ فایلهای واقع در همهٔ پوشههای غیر Windows بر روی دیسک سخت. با آن که برای **روش تعمیر** توصیه کردیم که از داده های خود یک **نسخهٔ** پشتیبان تهیه کنید تا در صورتی که اشکالی پیش آمداز آن بهره بگیرید، در مورد نصب پاک مي گوييم كه حتماً بايـد يـك نـسخهٔ پـشتيبان تهيـه کنید چون همهٔ داده های شما بر روی دیسک سخت در این عملیات از بین خواهد رفت. از بین رفتن دادهها يکی از دلائل کار آمدسازی این روش است، چون نهتنها دادههای مهم شما را پاک مي کند بلکه داده ه ايي را که ديسک سخت را شلوغ کرده بودهاند و برای ویندوز مسئله بـه وجـود مي آوردند نيز پاک مي کند.

پس از پشتیان گیری از دادههای خود، سیدی ویندوز اکس پی را در دیسکران نوری قرار دهید و کامپیوتر را راهاندازی کنید تا مستقیماً از روی سیدی نصب بوت شود. (برای اطلاعات بیشتر دربارهٔ بوت کردن کامپیوتر از سیدی ویندوز به بخش قبلی، یعنی بخش تعمیر نگاه کنید.) سپس، منتظر صفحهٔ خوشامد گویی برنامهٔ برپایی (Setup) شوید و آنگاه کلید Enter را برای برپاسازی ویندوز اکس پی بزنید.

در صفحهٔ بعد، کلید F8 را پس از خواندن موافقتنامهٔ پروانهٔ استفاده از ویندوز بزنید؛ و آنگاه در صفحهٔ بعد، پارتیشن: C را انتخاب کنید (یا پارتیشن یا درایوی که ویندوز اکس پی در حال حاضر در آن نصب شده است)، و کلید C را برای حذف آن پارتیشن بزنید. کلید Enter را برای تأیید عمل حذف پارتیشن بزنید. J تأیید کنید. فضای پارتیشن نشدهٔ جدید را انتخاب کنید و کلید Enter را بزنید.

حال لازم است که یک سیستیم فایل (file system) را برای فرمت کردن درایو (drive)، روی صفحهٔ بعدی انتخباب کنید؛ ما استفاده از NTFS را توصیه می کنیم، زیرا خصوصیات امنیتی و فشردهسازی پیشرفته تری دارد. گزینهٔ فرمت کامل را انتخاب کنید (یعنی گزینهٔ میت را انتخاب نکنید):

Format The Partition Using The NTFS File System

و بعد کلید Enter را بزنید.

سپس ویندوز اکس پی دیسک سخت شما را فرمت خواهد کرد، فایلها را در درایو نصب کپی خواهد کرد، و عملیات نصب را شروع خواهد کرد. بازهم، وقتی کامپیوتر شما بازراه اندازی می شود، وقتی پیامی را دیدید که می گوید «یکی می شود، وقتی پیامی را دیدید که می گوید «یکی از کلیدها را برای بوت از سی دی بزنید» هیچ کلیدی را نزید. ویندوز به طور رسمی عملیات نصب را شروع خواهد کرد، و در بعضی از مراحل نصب را شروع خواهد کرد، و در بعضی از مراحل نما اطلاعاتی را خواهد خواست. اولین پنجره ای که از شما می خواهد اطلاعاتی را تایپ کنید پنجرهٔ اید نام و (اگر مایل باشید) نام مؤسسهٔ خود را تایپ کنید. روی Next کلیک کنید، و سپس نام کامپیوتر خود را تایپ کنید، کلمهٔ عبور مدیو

(administrator) خود را تایپ کنید، این کلمهٔ عبور را برای تأیید دوباره تایپ کنید، و روی Next کلیک کنید.

در پنجرهٔ Date And Time Settings، تاریخ، ساعت، و منطقهٔ زمانی درست را انتخاب کنید، و سپس روی Next کلیک کنید. عملیات نصب تا زمانی که پنجرهٔ Networking Settings ظاهر شود ادامه خواهد یافت. روی Settings کلیک کنید، و سپس کلیک کنید، روی مفحه را برای پیکربندی **گروه کاری** (workgroup) و **دامنه** (domain) دنبال کنید.

حال می توانید عقب بنشینید و استراحتی کنید چون ویندوز عملیات نصب را خودش تا پایان ادامه خواهد داد و کامپیوتر را از نو بوت خواه د کرد. و یک بار دیگر، باید به شما بگوییم که وقتی پیامی را دیدید که می گوید «یکی از کلیدها را برای بوت از سی دی بزنید» هیچ کلیدی را نزنید.

وقتی ویندوز اکس پی بازراه اندازی شود، پنجرهٔ Display Settings ظاهر خواهد شد، که به شما می گوید که ویندوز به طور خود کار **رزولوشن** صفحه را تنظیم خواهد کرد. روی OK کلیک کنید، و اگر بتوانید پنجرهٔ بعدی را بخوانید، روی OK برای ادامه کلیک کنید. سرانجام، ویندوز اکس پی برنامهٔ Welcome Wizard را به اجرا در خواهد آورد که به شما پیغام می دهد که اطلاعات کاربری را مشخص کنید، در پی آن، صفحهٔ خوشامد گویی استاندارد و بعد **میز کار** ویندوز می آید.

پس از آن که **بونامهٔ بوپایی** (Setup) به پایان عملیات نصب برسد، لازم است چند ناحیه را

بررسی کنید تا اطمینان یابید که همه چیز درست نصب شده است و درست کار می کند. ویندوز اکس پی می تواند دستگاه رانها (driver) را به طور خودکار برای اکثر وسایل سختافزاری شناسایی و نصب کند، اما همیشه اعلان نمی کند که مسئلهای وجود دارد یا نه. در Control Panel گزینه System را انتخاب کنید، به صفحهٔ Hardware بروید، و روی Device Manager کلیک کنید. فهرست وسایل را بررسی کنید و آنهایی را که علامت سؤال يا علامت تعجب دارند يادداشت کنید. این علامتها وجود مسئله در آن وسایل را نشان میدهند، و معمولاً این مسائل را با نصب دستي دستگاهرانها مي توانيد حل کنيد.

برای قطعاتی چون کارتهای ویدئو و کارتهای صدا، بهتر است با مراجعه به پایگاه وب سازندهٔ آنها، آخرین دستگاهران را دریافت و نصب کنید، حتى اگر ويندوز اكس يي آنها را با دستگاهرانهاي خودش بدون هیچ مسئلهای نصب کرده باشد. استفاده از آخرین دستگاهرانها میتواند جلوی وقوع بعضي از مسائل را بگيرد.

همچنین لازم است که شبکه و یا ارتباط اینترنت خود را بـا اسـتفاده از تنظیمهـایی کـه قـبلاً یادداشت کردهاید پیکربندی کنید. فعالسازی (activation) و يندوز اکسس پسی را طبیق دستورالعملهاي سيدي ويندوز خود انجام دهيد.

سرانجام، برنامههای کاربردی خود را با استفاده از سیدی های نصب آن برنامه ها نصب کنید. اول از همه، بهتر است برنامهٔ ضدویروس و **دیوارهٔ** آتش (firewall) را نصب کنید.

نکتهها را یادداشت کنید

چه تعمير را انجام دهيد چه نصب پاک را، توصيه مي کنيم که نکاتي را که در مسير اين عملیات کشف می کنید یادداشت کنید. نظر به این کیه تقریباً هر کیامپیوتری حیاوی نیرمافیزار و سختافزار متفاوت با کامپیوتری دیگر است، هیچ دو نصبي يکسان نيستند، که بدين معني است که ممکن است با مراحل یا مسائلی برخورد کنید که فقط مختص کامپیوتر شما و پیکربندی آن باشد. حسن این کار آن است که دفعهٔ بعد که ویندوز را از نو نصب می کنید – که شتری است که در خانهٔ همهٔ کاربران خوابیده است -با داشتن این نکتهها سريعتر و راحت تر عمليات نصب را انجام خواهيد داد. 🔳

کتابهای انتشارات ریزپردازنده را میتوانید مستقیماً از كيوسك مطبوعاتي فشمى تهیه فرمایید نشانی: تهران، کیوسک شمال غرب چهارراه وليعصر-انقلاب

برگزیدهٔ مقالههای ماهنامه ریزپردازنده در کتابهای جدید انتشارات ریزپردازنده:

 خودتان شبکه کامپیوتر بسازید (۱۲۰۰ تومان) ۲. اینترنت چگونه کار میکند (۱۷۰۰ تومان) ۳. همهچیز دربارهٔ ویندوز اکس پی (۲۲۰۰ تومان) ۴. خودتان سایت اینترنت بسازید (۱۰۰۰ تومان) ۵. همهچیز دربارهٔ تعمیر و رفع اشکال کامپیوتر (۱۵۰۰ تومان) ۶. ۵۰۰ ترفند در ویندوز اکس پی (۱۵۰۰ تومان) ۷. همه چیز دربارهٔ اینترنت (۲۰۰۰ تومان)

∎قیمت مجموعه کتابهای فوق: ۹۰۰۰ تومان

■ برای دریافت کتابهای فوق مبلغ ذکرشده را به حساب جاری شماره ۲۹۱۷ (یا حساب جاری سیبا شماره ۱۰۰۲۱۷۹٤۰۹۰۰۸) بانک ملی ایران شعبه کسری تهران (کدشعبه: ۱۸۵) به نام علیرضا محمدیفر (قابل پرداخت در کلیهٔ شعب بانک ملی ایران) واریز کنید و اصل فیش را به همراه فرم زیر به نشانی مجله (تهران، صندوق پستی ۱۰۸۷۵/۲۵۹۱، مجله ریز پردازنده) ارسال نمایید.

> تلفن: نام و نام خانوادگی: نشانی: